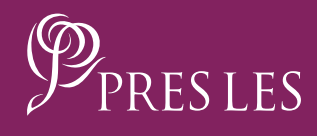

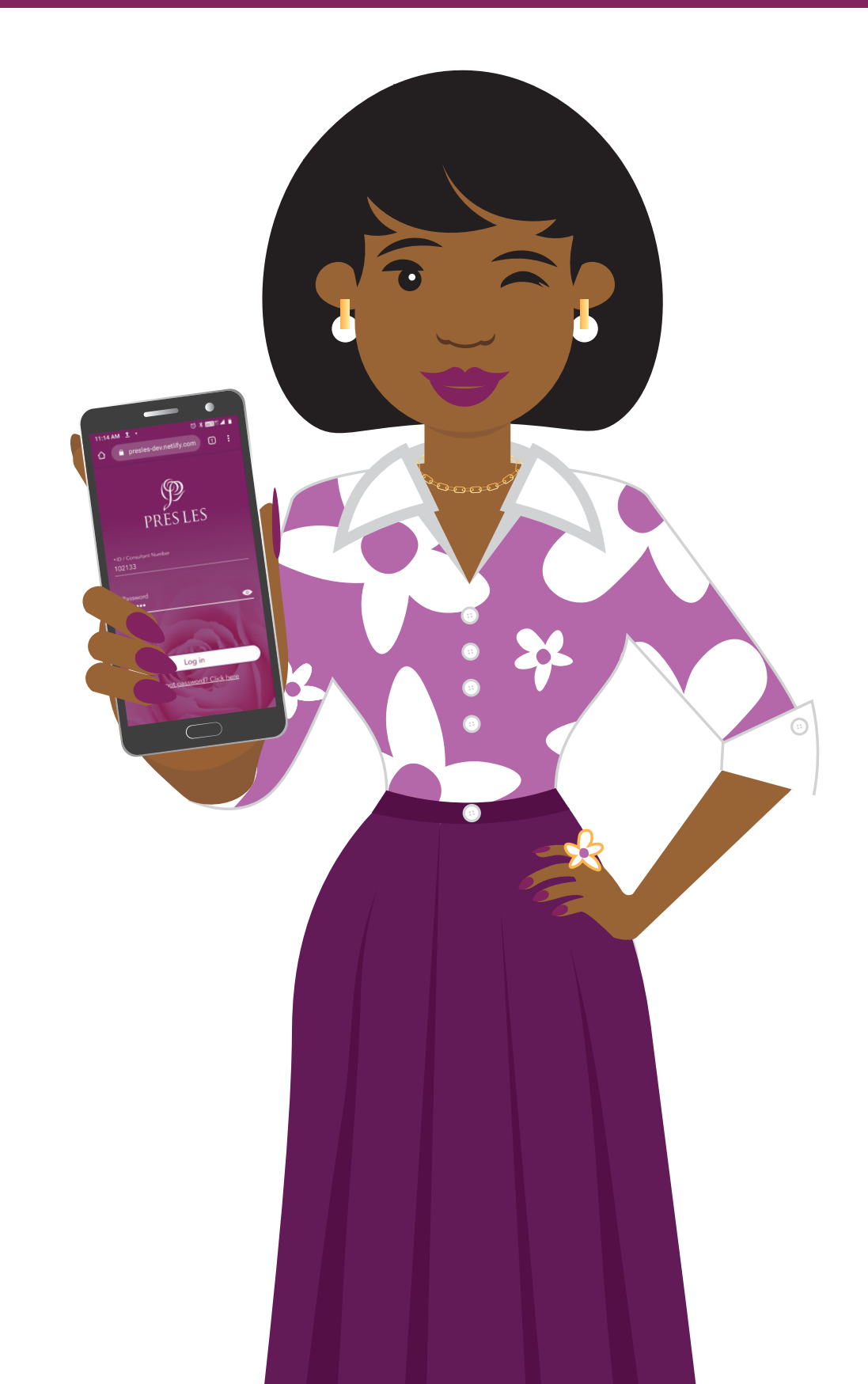

#### Step 1:

Enter the link: https://online. presles.co.za/ into Google Chrome and tap "Go".

#### Step 2:

This brings you to the Home

screen.

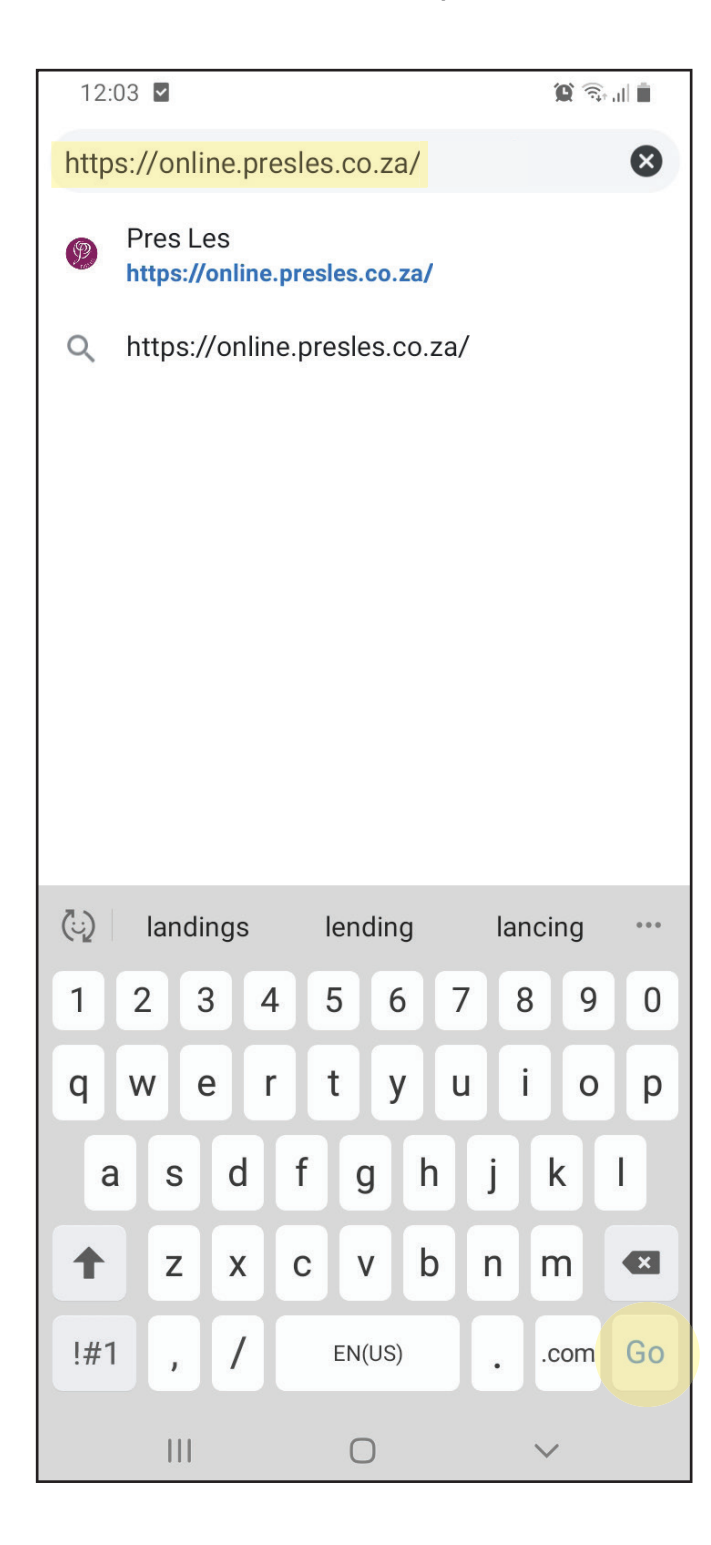

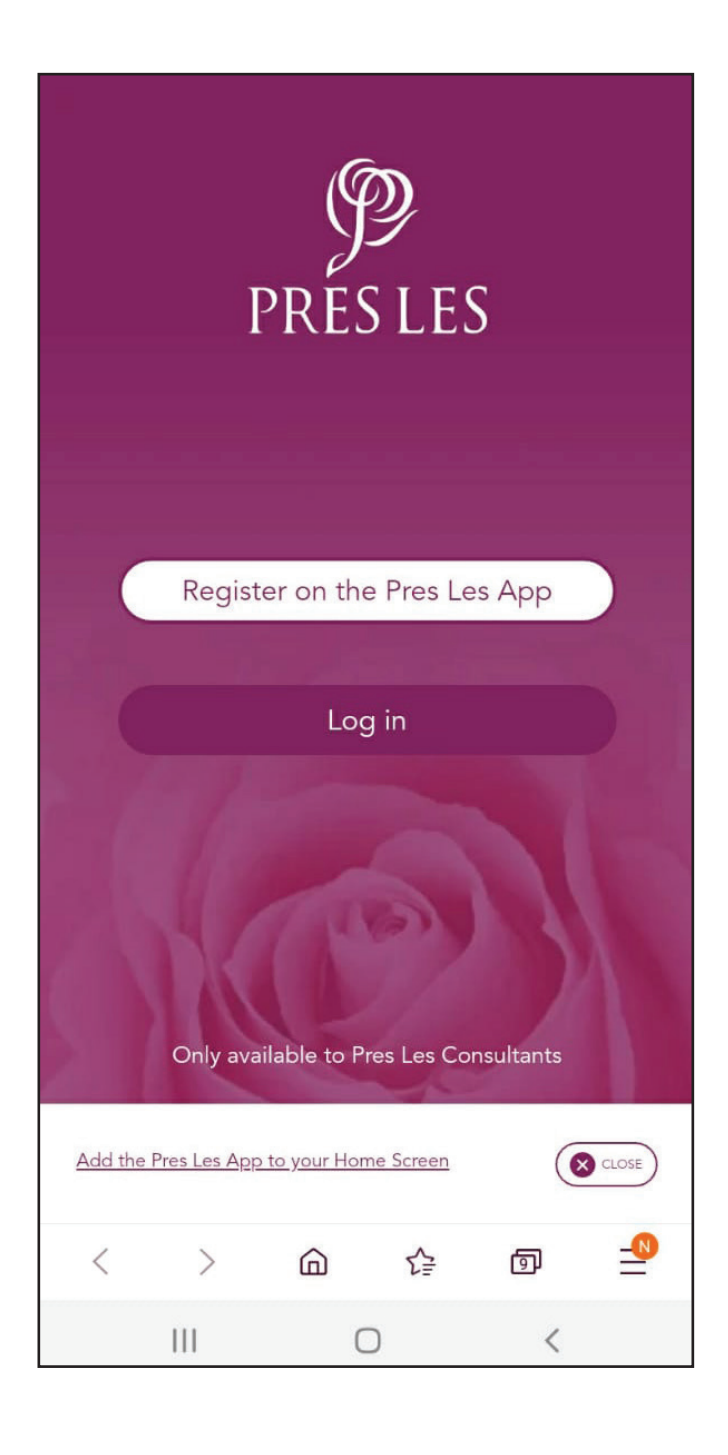

#### Step 3:

tap the "Add the Pres Les App to your Home Screen" link.

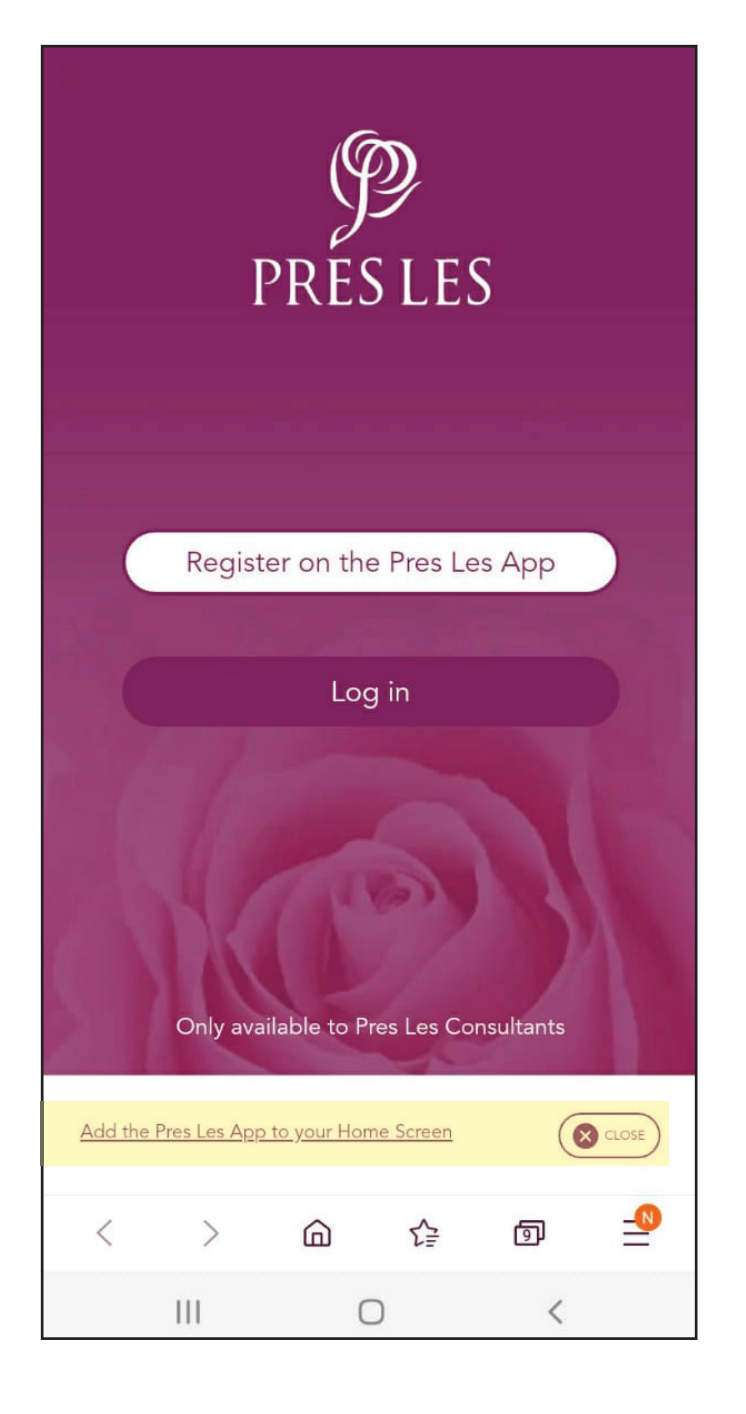

#### Step 4:

At the bottom of the screen, Once the App has downloaded, it will appear on your Home Screen.

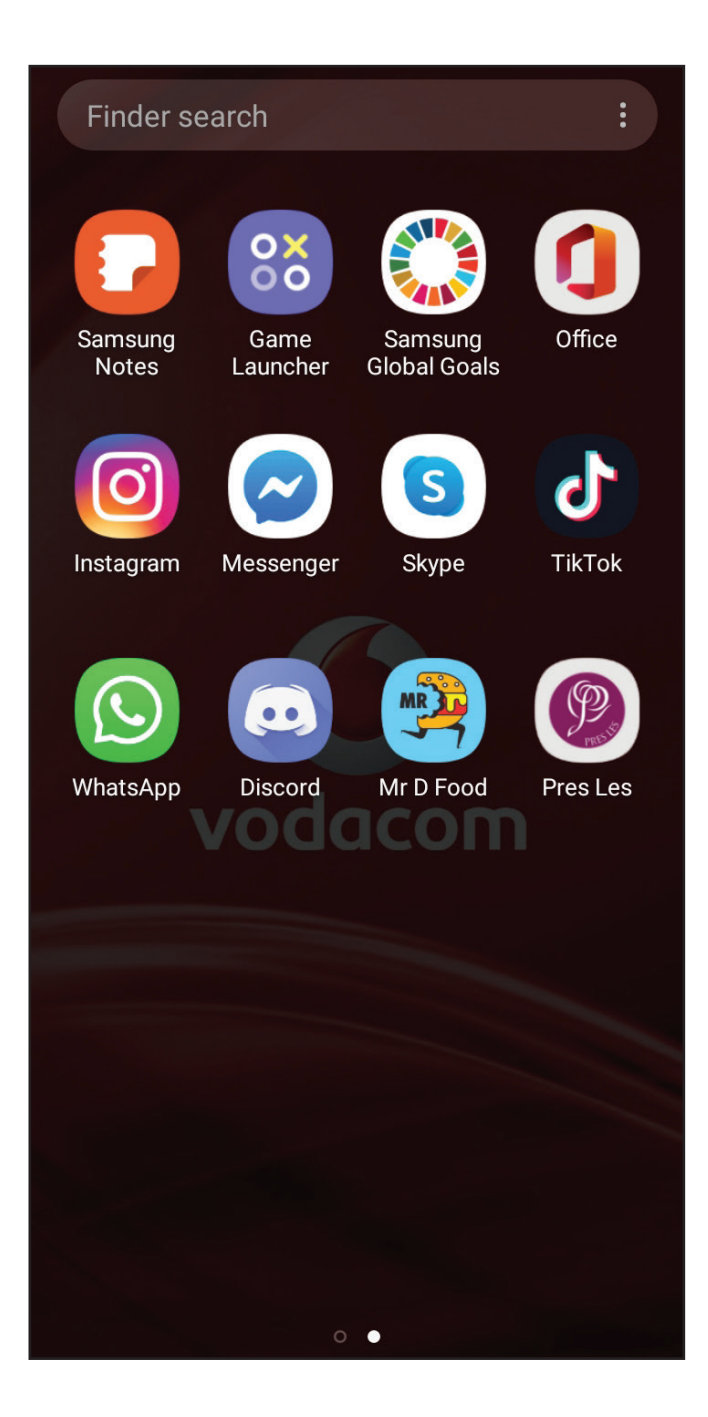

### **Step 5:** Tap the icon to launch the App.

### **Step 6:** Tap the "Register with on the Pres Les App" button.

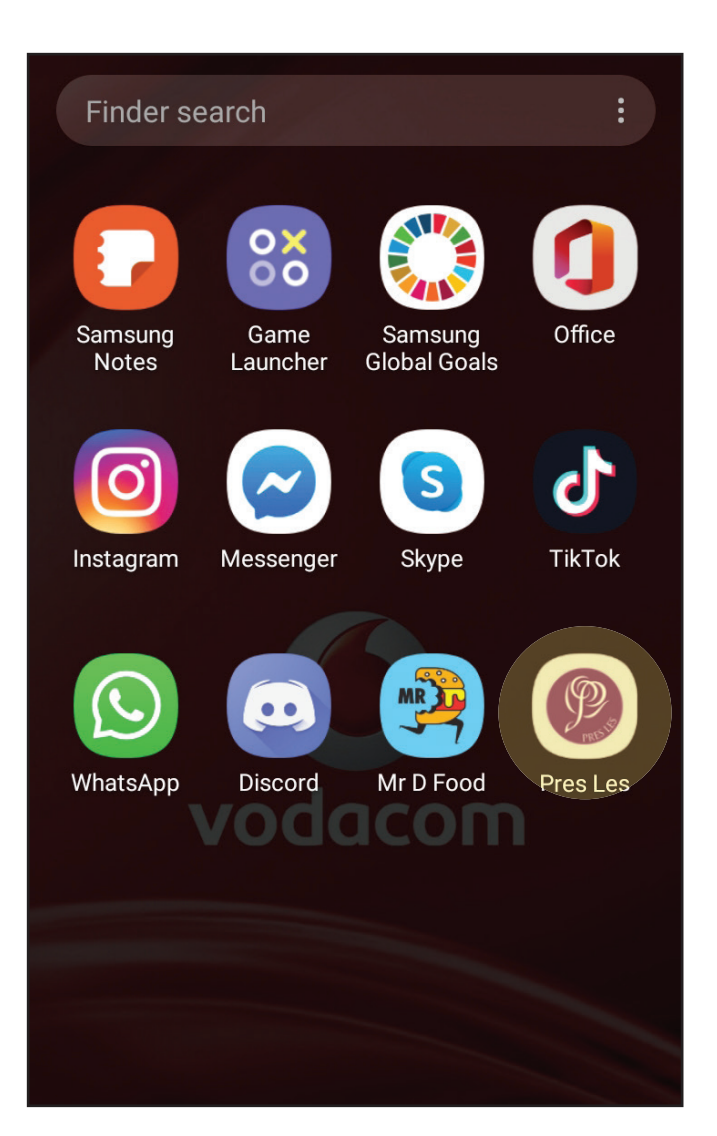

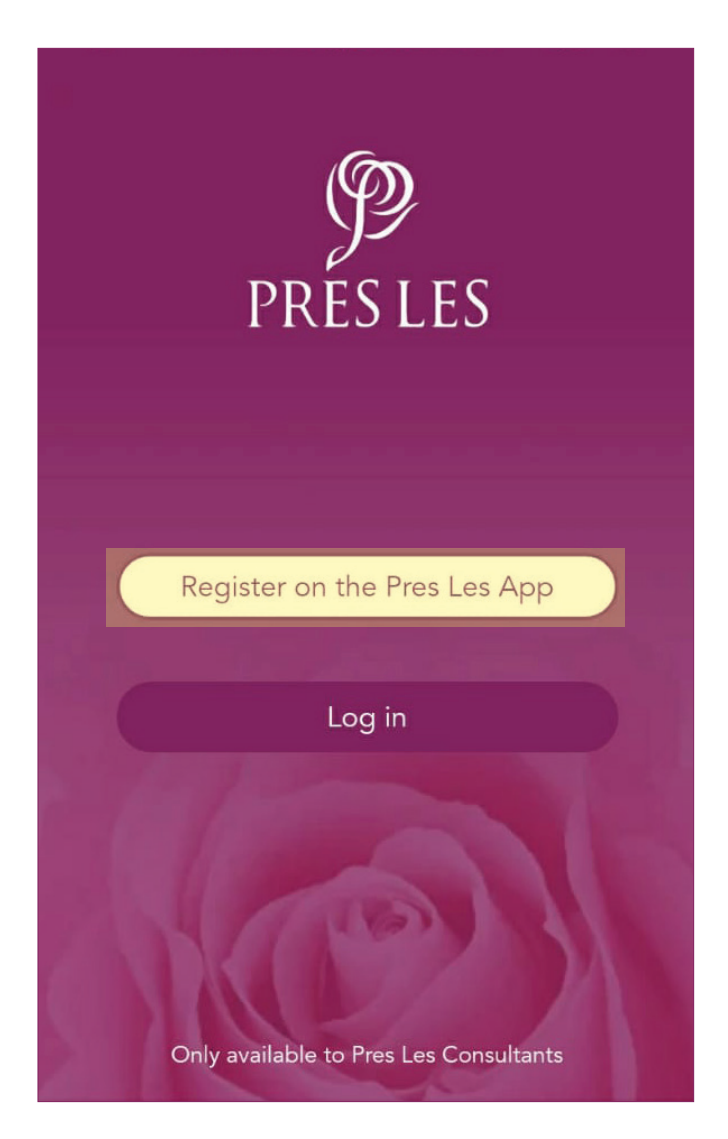

### **Step 7:** Enter your ID number OR your Consultant number.

#### Step 8:

Once you have completed this, tap the "SUBMIT" button.

| REGISTRATION                                        | REGISTRATION                                        |
|-----------------------------------------------------|-----------------------------------------------------|
| Welcome to the Pres Les App                         | Welcome to the Pres Les App                         |
| Please enter your Consultant Number or ID<br>Number | Please enter your Consultant Number or ID<br>Number |
| *ID/Consultant number                               | *ID/Consultant number<br>1895195                    |
| SUBMIT                                              | SUBMIT                                              |
|                                                     |                                                     |
|                                                     |                                                     |
|                                                     |                                                     |
| Only available to Pres Les Consultants              | Only available to Pres Les Consultants              |

#### Step 9:

On the next screen, please confirm your cellphone number.

| REGISTRATION                                              |                                                           |
|-----------------------------------------------------------|-----------------------------------------------------------|
| Welcome to the Pres Les App                               | Welcome to the Pres Les App                               |
| Please complete the below and an SMS will be sent to you. | Please complete the below and an SMS w<br>be sent to you. |
| *Cell number                                              | *Cell number                                              |
| SUBMIT                                                    | SUBMIT                                                    |
|                                                           |                                                           |
|                                                           |                                                           |
|                                                           |                                                           |
|                                                           |                                                           |

#### **Step 10:**

Tap the "SUBMIT" button or contact our Customer Care Team if there is a problem.

#### Step 11:

After clicking "SUBMIT", an SMS will be sent to you with a link to reset your password.

### Step 12:

Open the SMS that has been sent to you and tap the link.

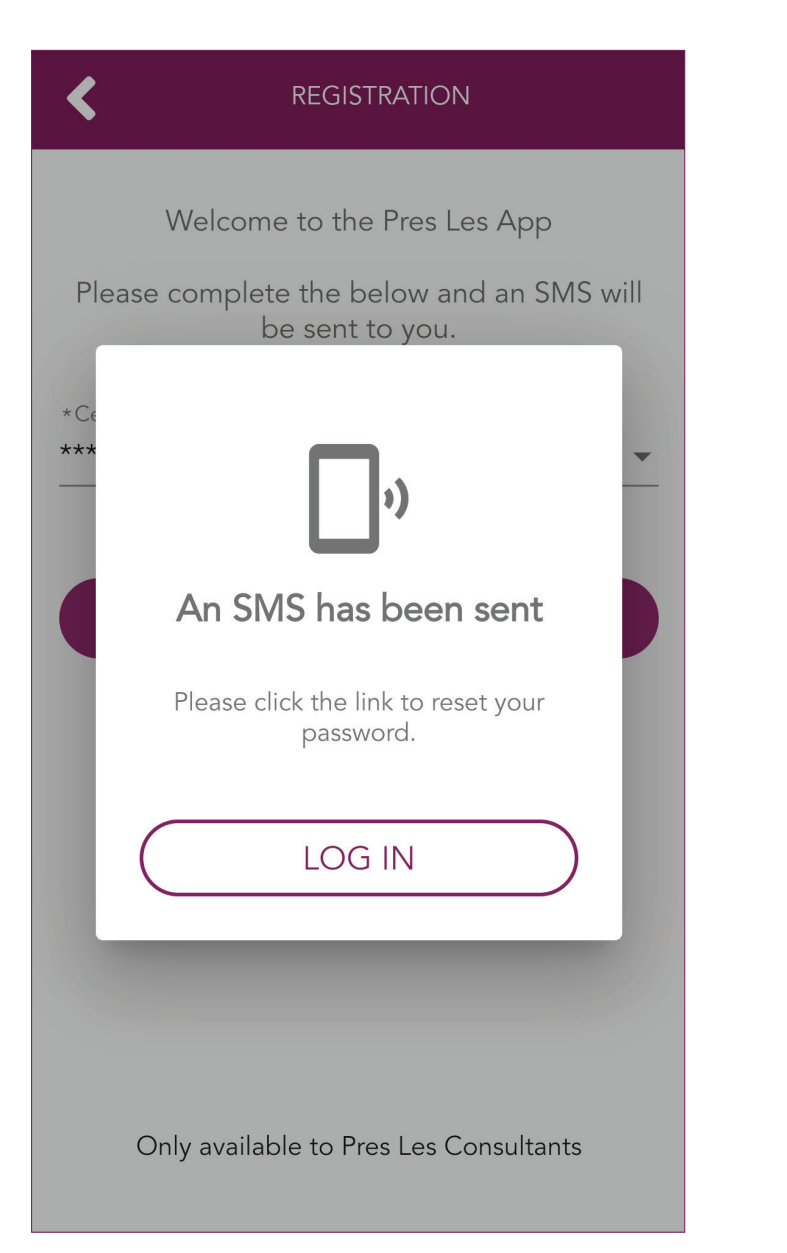

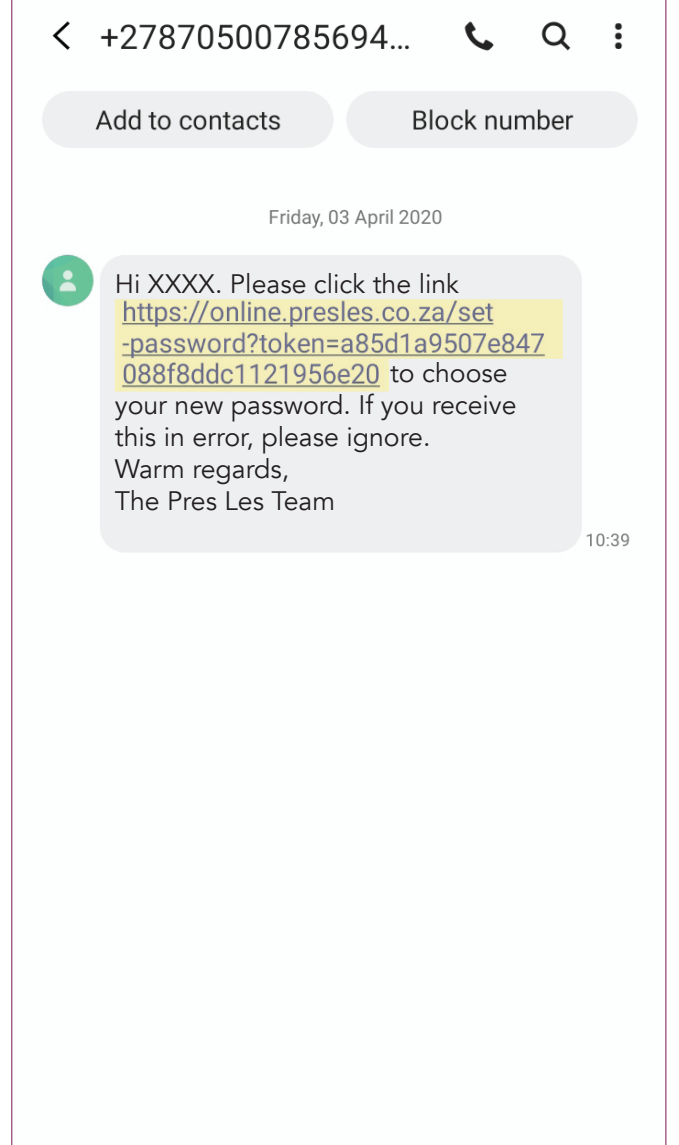

### **Step 13:** Select the "Pres Les App" option.

### **Step 14:** Tap "Always".

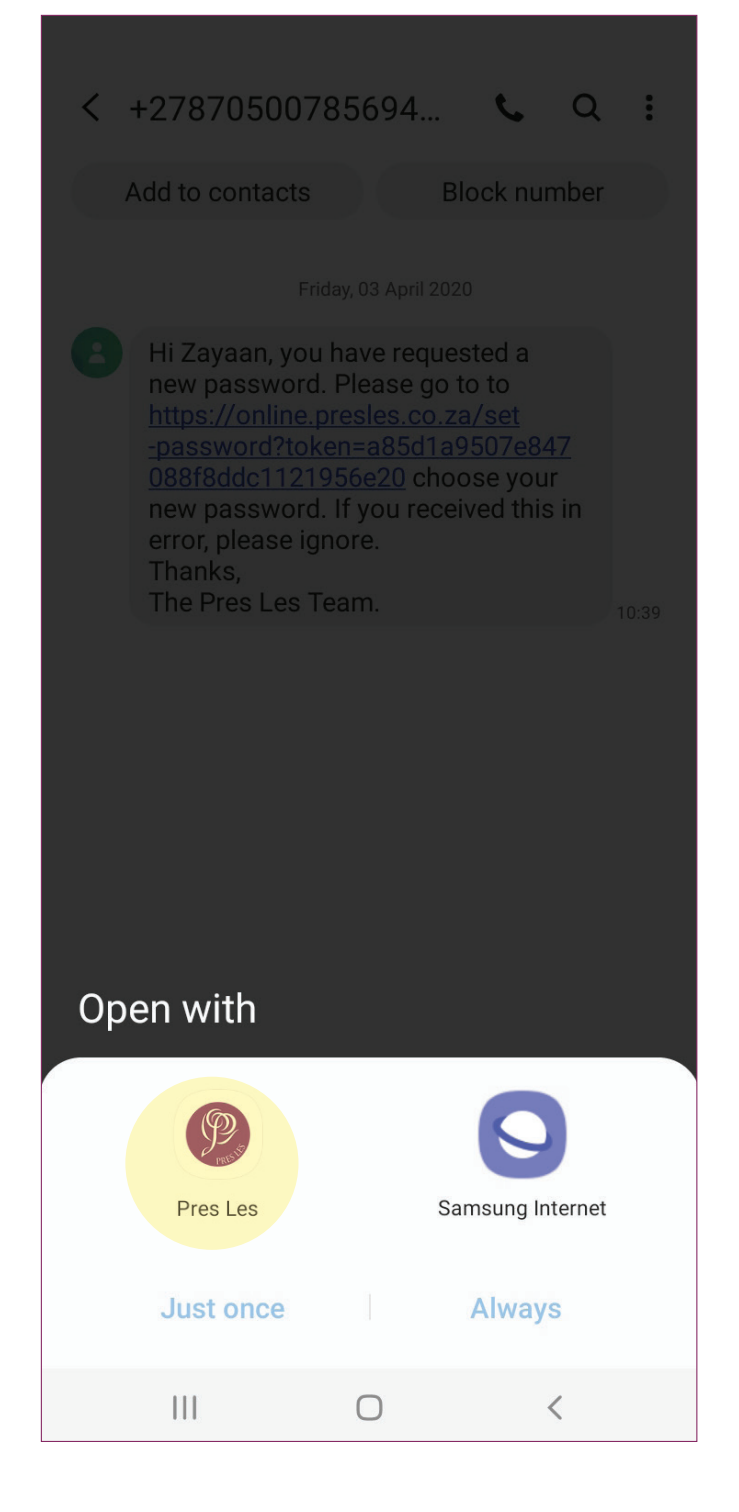

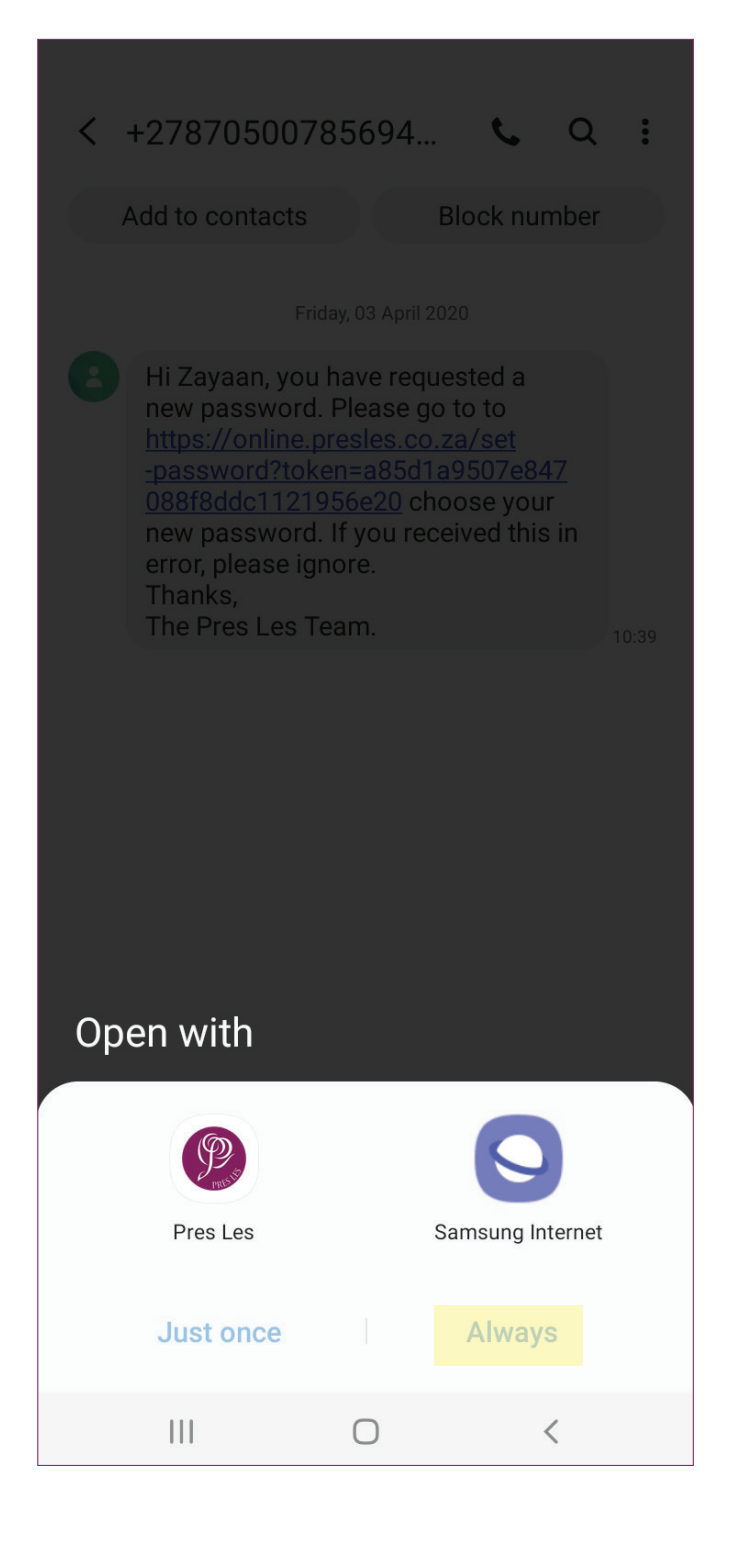

#### Step 15:

You will now be able to choose your own password. Please make sure that your password is at least 8 characters long.

| <                            | SET PASSWORD |  |  |
|------------------------------|--------------|--|--|
| Please set your new password |              |  |  |
| *Enter new password          | •            |  |  |
| *Confirm password            | •            |  |  |
|                              |              |  |  |
|                              |              |  |  |
|                              | Submit       |  |  |
|                              | Jubinit      |  |  |
|                              |              |  |  |
|                              |              |  |  |
|                              |              |  |  |
|                              |              |  |  |
|                              |              |  |  |
|                              |              |  |  |

#### Step 16:

Your password must be a mix of letters and numbers. Once you have entered your new password, tap the "Submit" button.

| SET PASSWORD                 |   |  |  |
|------------------------------|---|--|--|
| Please set your new password |   |  |  |
| *******                      |   |  |  |
|                              | - |  |  |
| *****                        | • |  |  |
|                              |   |  |  |
|                              |   |  |  |
|                              |   |  |  |
| Submit                       |   |  |  |
|                              |   |  |  |
|                              |   |  |  |
|                              |   |  |  |
|                              |   |  |  |
|                              |   |  |  |
|                              |   |  |  |
|                              |   |  |  |
|                              |   |  |  |

### Step 17: Your password has successfully been changed. You may now log in by clicking the "LOGIN" button.

| <                   | SET PASSWORD                                             |   |
|---------------------|----------------------------------------------------------|---|
|                     | Please set your new password                             |   |
| *Entor now password |                                                          | • |
| * Confirm password  |                                                          | • |
|                     | Password Set!     Please keep your password safe   LOGIN |   |

#### **Step 18:**

You are now successfully logged in to use your new app!

| ≡ 1           | PALESA'S OFFICE |   |
|---------------|-----------------|---|
| Add Recruit   |                 | > |
| View Recruits |                 | > |
| Dream Book    |                 | > |
|               |                 |   |
|               |                 |   |
|               |                 |   |
|               |                 |   |
|               |                 |   |
|               |                 |   |
|               |                 |   |
|               |                 |   |
|               |                 |   |